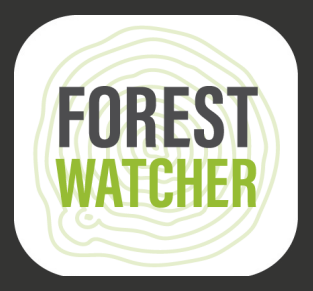

## **Guide d'utilisation**

Faites le suivi de l'évolution des forêts hors ligne et recueillez des données sur le terrain, le tout depuis votre appareil mobile.

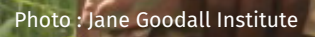

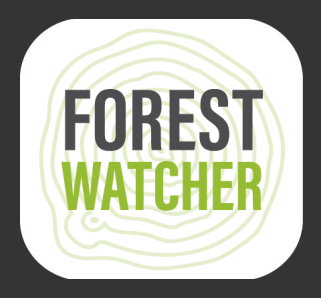

L'application mobile Forest Watcher rapproche du terrain les systèmes de suivi des forêts et d'alertes de Global Forest Watch, en mode hors ligne.

Faites le suivi de zones d'intérêt, visualisez les alertes de déforestation ou de feux, naviguez vers un point pour enquêter et recueillir des informations sur ce que vous trouvez, indépendamment de la connexion.

Remarque : Les étapes 1 à 14 nécessitent un accès à Internet.

2.

5.

1.

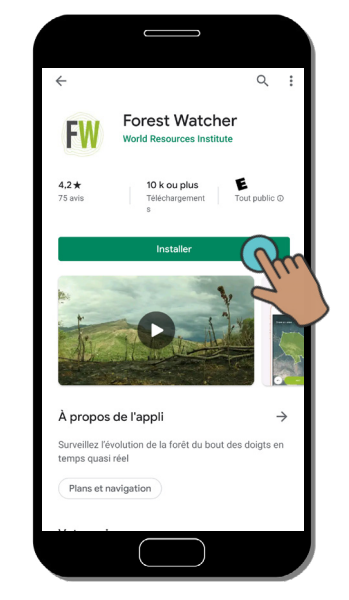

Téléchargez l'application mobile Forest Watcher depuis un magasin d'applications et ouvrez la sur votre appareil.

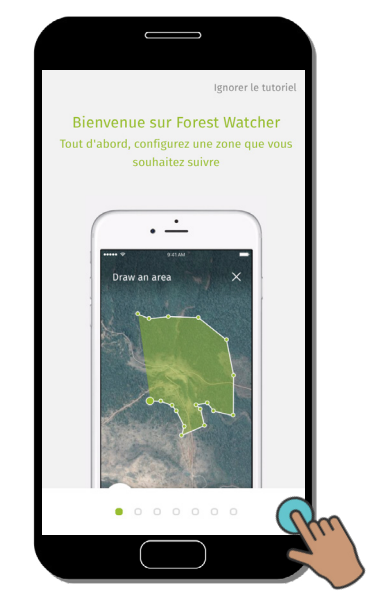

Un tutoriel apparaîtra dès que vous ouvrez l'application.

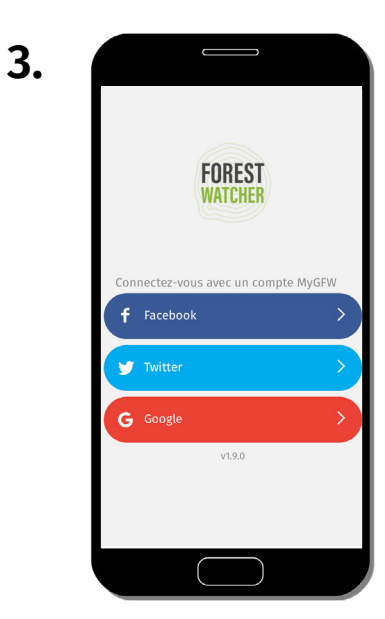

Configurez l'application en utilisant l'un de ces comptes. Les groupes créent souvent un compte partagé pour leur équipe.

6.

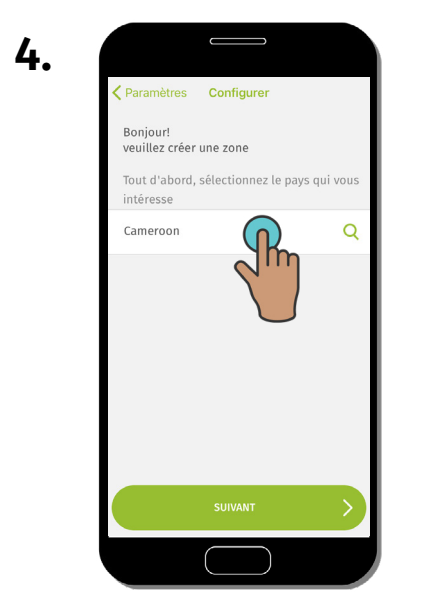

Créez une zone d'intérêt en commençant par sélectionner ou saisir le nom d'un pays.

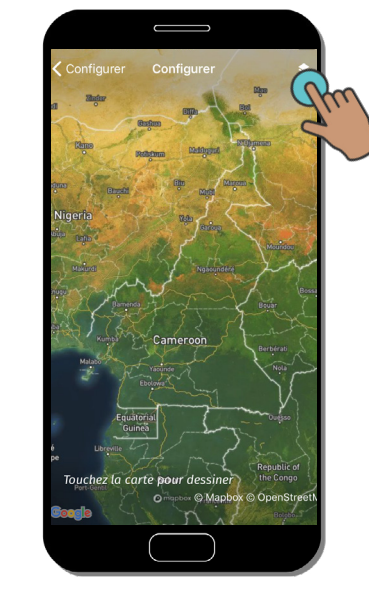

Vous serez redirigé vers une carte du pays que vous avez sélectionné. Cliquez sur « Couches contextuelles » pour voir la liste des couches disponibles.

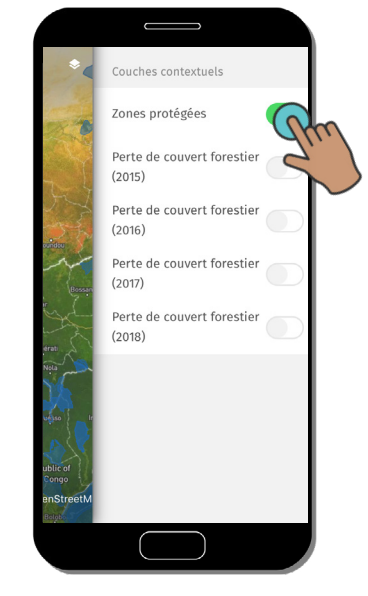

Ici vous pouvez activer et désactiver les couches contextuelles.

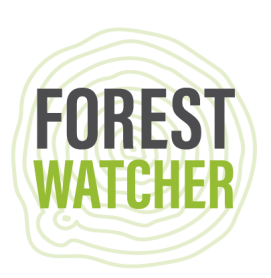

7.

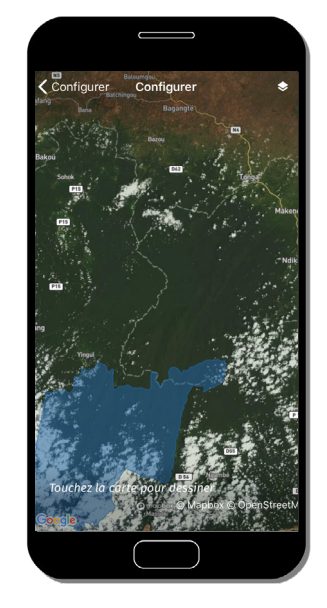

Les couches contextuelles que vous avez sélectionnées apparaissent désormais sur la carte.

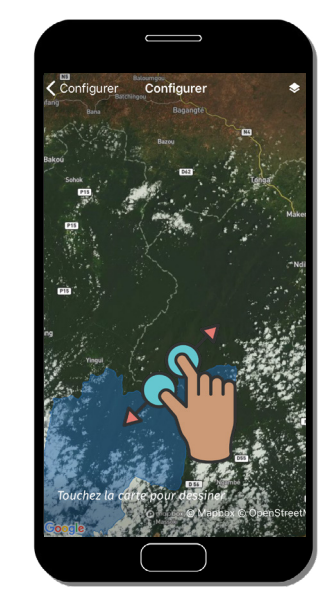

8.

Zoomez sur la zone que vous souhaitez suivre.

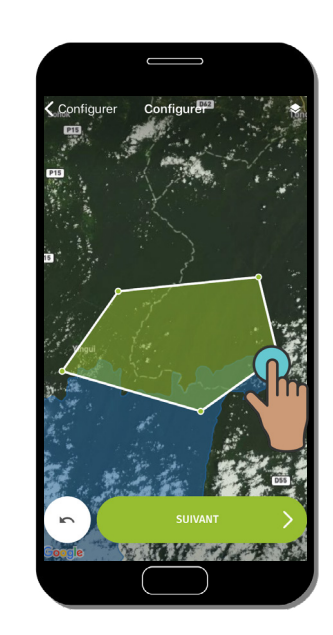

9.

Dessinez la forme de la zone que vous souhaitez suivre en touchant l'écran avec votre doigt. Cliquez sur « Suivant» pour enregistrer votre zone.

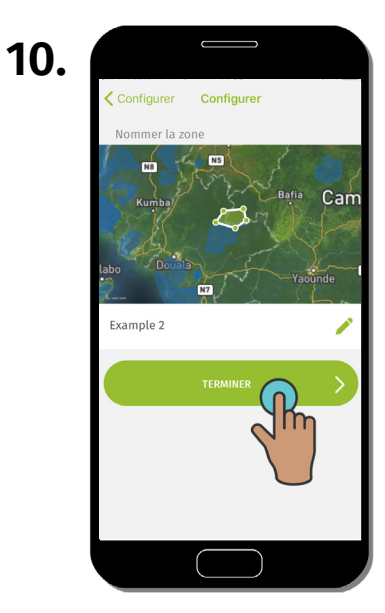

Nommez votre zone d'intérêt en cliquant dans le champ prévu, puis cliquez sur « Terminer».

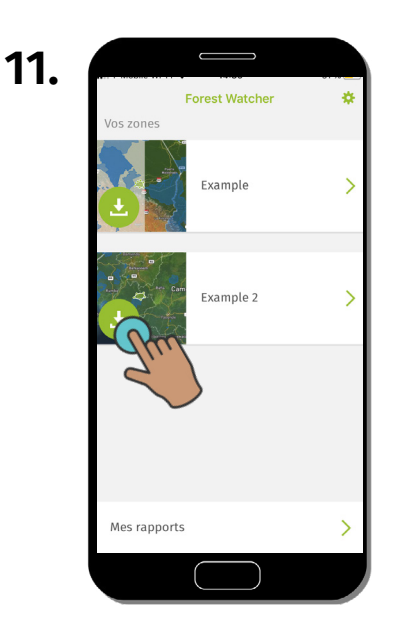

Cliquez sur la flèche vers le bas pour télécharger les données de votre zone d'intérêt pour l'accès hors ligne.

| 12. |                              |           |     |
|-----|------------------------------|-----------|-----|
|     | Forest Watcher<br>Your areas |           | Shu |
|     | Ŀ                            | Example   |     |
|     |                              | Example 2 | >   |
|     |                              |           |     |
|     |                              |           |     |
|     | My reports                   |           | >   |
|     |                              |           |     |

Cliquez sur « Paramètres» et suivez les étapes 13 à 15 pour en savoir plus sur les paramètres disponibles.

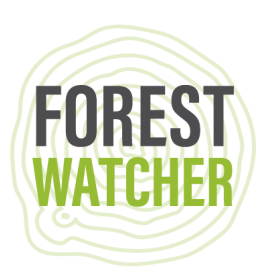

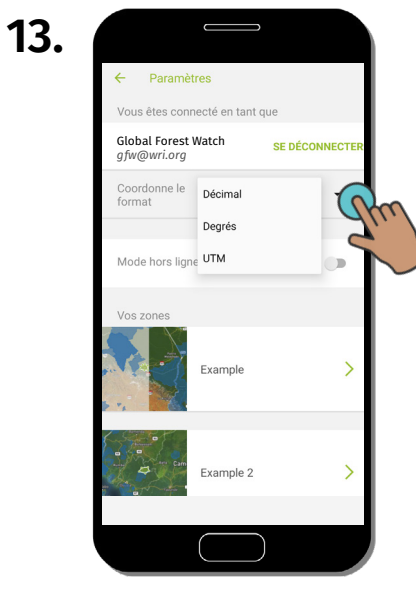

Modifiez le format de coordonnées du format degré décimal au format UTM ou en degré minute seconde.

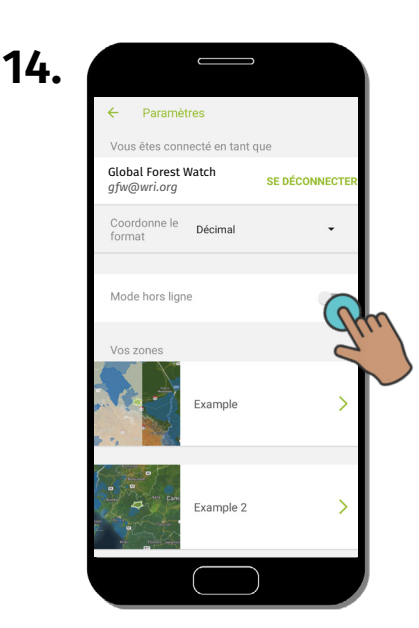

Passez en « Mode hors-ligne » pour accéder à votre ou vos zone(s) d'intérêt sans Internet.

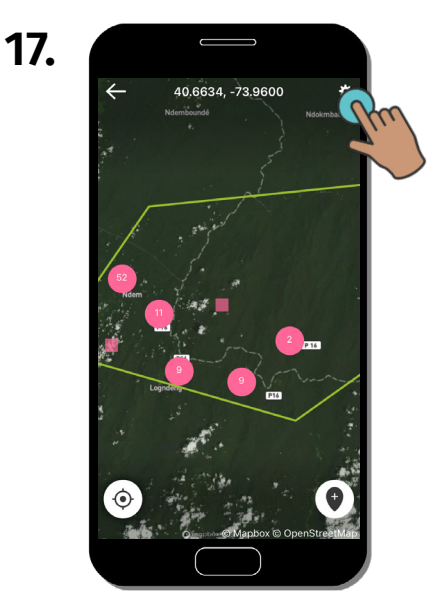

Vous pouvez maintenant voir les alertes de votre zone d'intérêt sur la carte. Pour modifier les données que vous voyez, cliquez sur « Paramètres».

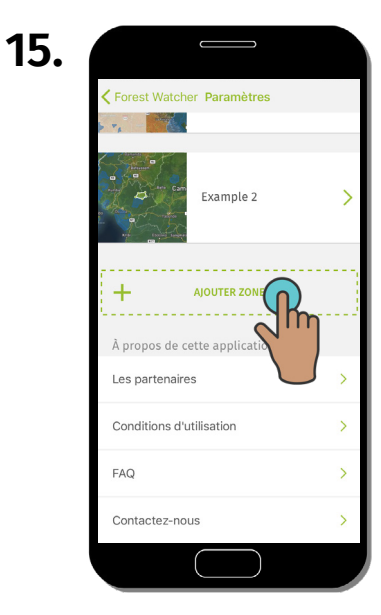

Si vous avez d'autres zones à ajouter, vous pouvez faire défiler l'écran vers le bas pour créer une nouvelle zone. Répétez les étapes 4 à 11.

| 18. |              |                           |                         |      |            |
|-----|--------------|---------------------------|-------------------------|------|------------|
|     | $\leftarrow$ | Notifications             |                         |      |            |
|     | d.           | La déforestatior          | n (GLAD)                | 6    |            |
|     | -            | Intervalle de<br>temps    | Le mois dernie          |      | )          |
|     | , est        | Recent                    | Les 3 derniers          | mois | $\searrow$ |
|     | Sauge -      | Les feus (VIIRS)          | Les 6 derniers          | mois |            |
|     |              | Couches context           | L'année dernièr<br>uels | e    |            |
|     |              | Zones protégée            | S                       |      |            |
|     | 7            | Perte de couver<br>(2015) | t forestier             |      |            |
|     | -Quinc       | Perte de couver<br>(2016) | t forestier             |      |            |
|     | A CA         | Perte de couver<br>(2017) | t forestier             |      |            |
|     | Tailar       | Perte de la couv          | ert forestier           |      |            |
|     |              |                           | $\supset$               |      |            |

.

Sélectionnez la période de temps ou le type de données d'alerte que vous souhaitez afficher sur la carte. Vous pouvez également activer une couche contextuelle pour fournir un contexte à vos alertes.

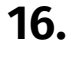

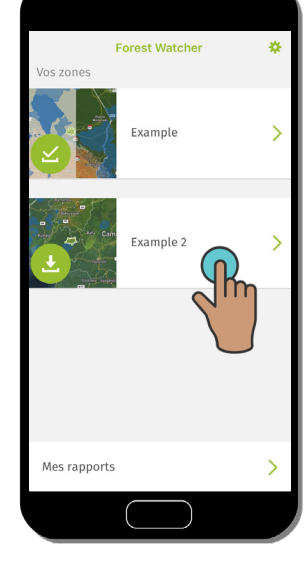

Sélectionnez une zone d'intérêt pour la visualiser sur la carte.

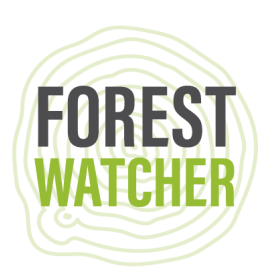

19.

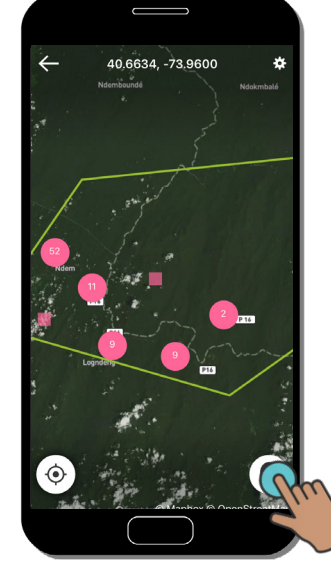

Epinglez un point sur la carte ou sélectionnez une alerte pour déterminer votre destination.

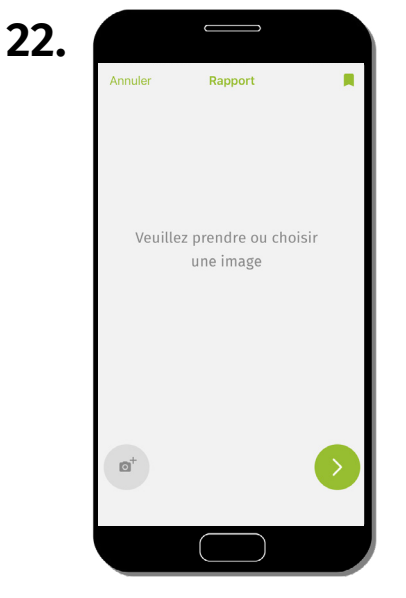

Prenez ou choisissez une photo à joindre à votre rapport.

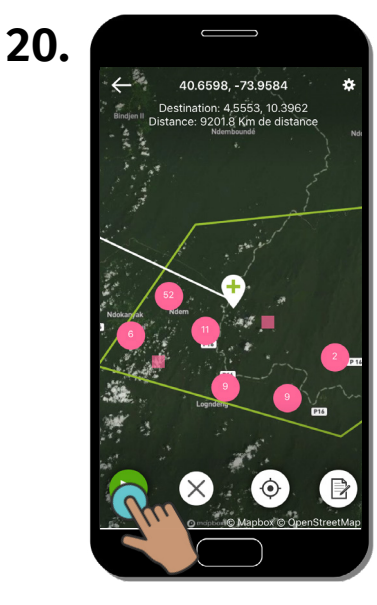

Cliquez sur le bouton « Play » pour démarrer l'enregistrement de votre itinéraire.

| 23. |                                                                           |
|-----|---------------------------------------------------------------------------|
|     | X Examiner le rapport                                                     |
|     | Réponses                                                                  |
|     | Voyez-vous une déforestation ou<br>dégradation ?                          |
|     | Oui 🧪                                                                     |
|     | La déforestation/dégradation est-elle récente ?                           |
|     | Oui - incendie récent, pas de repousse                                    |
|     | Décrivez le moteur                                                        |
|     | Coupe sélective 🧪                                                         |
|     | Pensez-vous que des actions doivent être<br>entreprises dans cette zone ? |
|     | Non 🧪                                                                     |
|     | Souhaitez-vous ajouter des notes ?                                        |
|     |                                                                           |

Répondez à une série de questions pour décrire ce qu'il s'est produit dans la zone pour laquelle vous effectuez un rapport. Retournez à l'étape 19 pour créer un autre rapport.

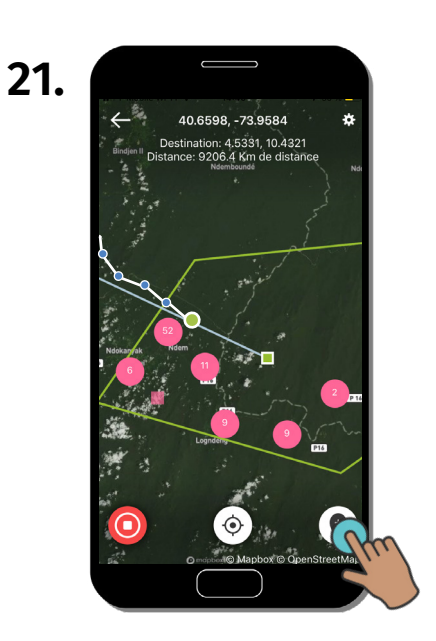

Cliquez sur le « Rapport » pour remplir un rapport à l'emplacement choisi.

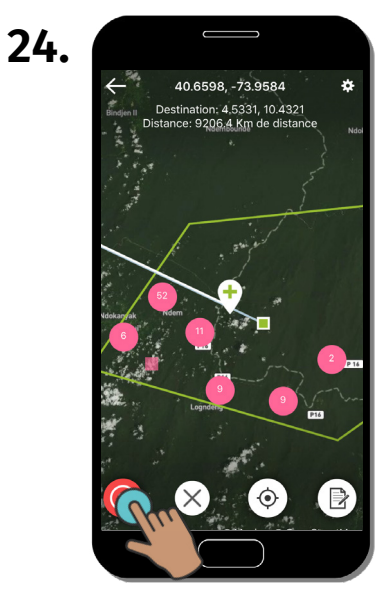

Cliquez sur « Stop » pour arrêter l'enregistrement de votre itinéraire.

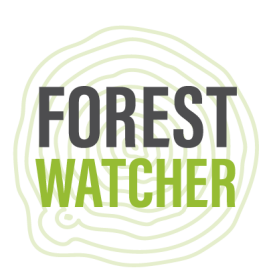

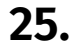

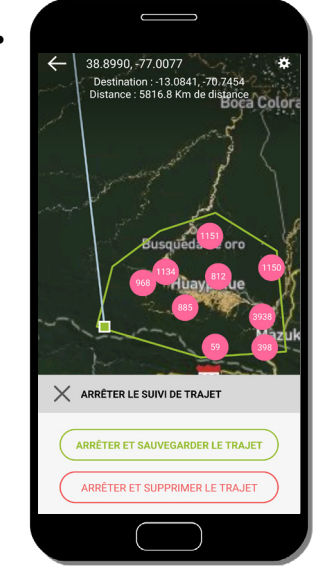

Vous pouvez sauvegarder votre itinéraire pour plus tard ou le supprimer.

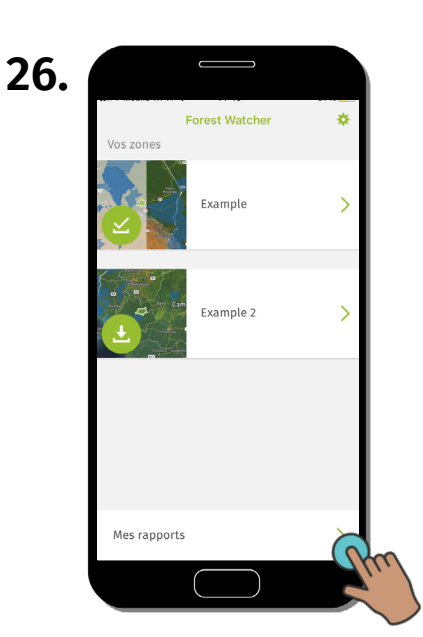

Revenez à l'écran d'accueil et cliquez sur « Mes rapports» pour réviser, exporter ou envoyer les rapports.

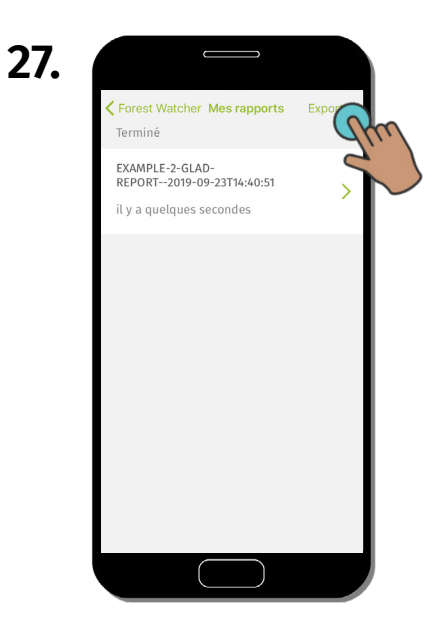

Cliquez sur « Exporter » pour exporter le rapport. Il sera automatiquement étiqueté avec toutes les métadonnées (zone, nom, date, emplacement).

| 28. |                                                                          |         |
|-----|--------------------------------------------------------------------------|---------|
|     | Forest Watcher Mes rapports<br>Terminé                                   | Annuler |
|     | EXAMPLE-2-GLAD-<br>REPORT2019-09-23T14:40:51<br>il y a quelques secondes | (Pm)    |
|     |                                                                          | P)      |
|     |                                                                          |         |
|     |                                                                          |         |
|     | Exporter 1 rapport                                                       |         |
|     |                                                                          |         |

Cochez la case à côté du ou des rapport(s) que vous souhaitez exporter. Cliquez sur « Exporter 1 rapport... » en bas de l'écran.

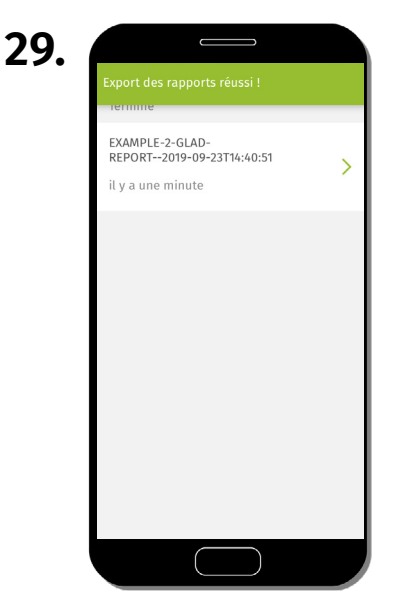

Les rapports sont désormais enregistrés dans vos fichiers sur votre téléphone et ils sont prêts à être exportés.

| 30. |                                                              |          |
|-----|--------------------------------------------------------------|----------|
|     | Watcher Mes rapports                                         | Exporter |
|     | ECON D-<br>REPORT 09-23T14:40:51<br>il y a quelques secondes | >        |
|     |                                                              |          |
|     |                                                              |          |
|     |                                                              |          |
|     |                                                              |          |
|     |                                                              |          |

Cliquez sur « Retour » pour revenir à l'écran d'accueil.

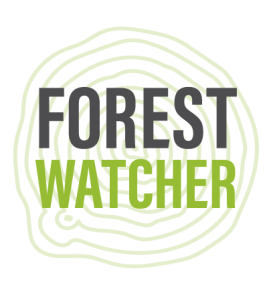

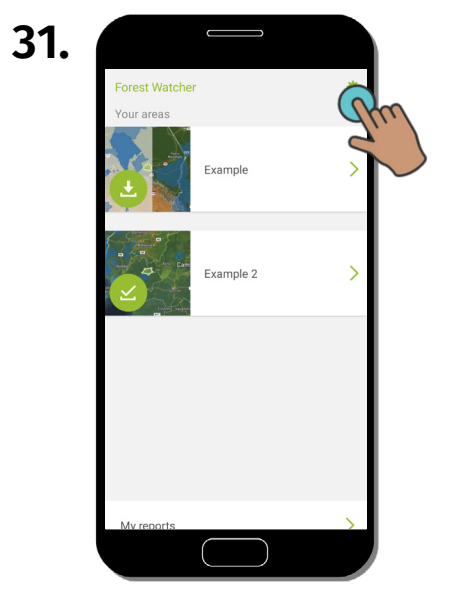

Cliquez sur « Paramètres » pour trouver les itinéraires enregistrés.

| 32. |                                   |                     |      |
|-----|-----------------------------------|---------------------|------|
|     | Paramètres                        | Example 2           | Ĩ    |
|     | Kumba<br>Labo<br>Douala           | Bafia               | Carr |
|     | Systèmes d'Aler                   | rte                 |      |
|     | La déforestation                  | n (GLAD)            |      |
|     | Intervalle de temps               | Les 6 derniers mois | *    |
|     | Les feus (VIIRS)                  | )                   |      |
|     | Vos trajets                       |                     |      |
|     | <b>Route</b><br>23 sept. 2019   0 | m                   | >    |
|     |                                   | $\bigcirc$          |      |

D'ici, vous pouvez sélectionner votre zone d'intérêt et retrouver l'itinéraire enregistré pour le visualiser sur la carte.

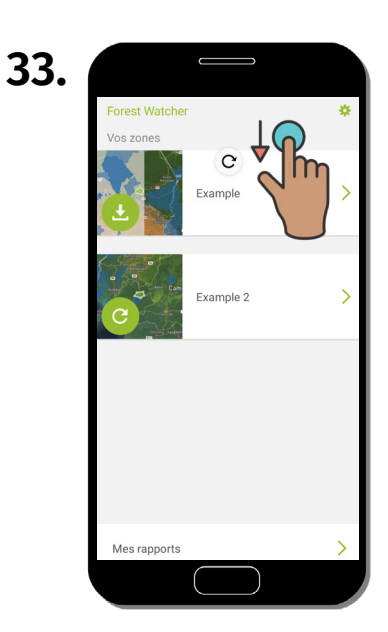

Lorsque vous êtes à nouveau en ligne, rafraichissez les alertes de vos zones d'intérêt en faisant glisser l'écran vers le bas.

## Des questions ? Envoyez-nous un e-mail à forestwatcher@wri.org.

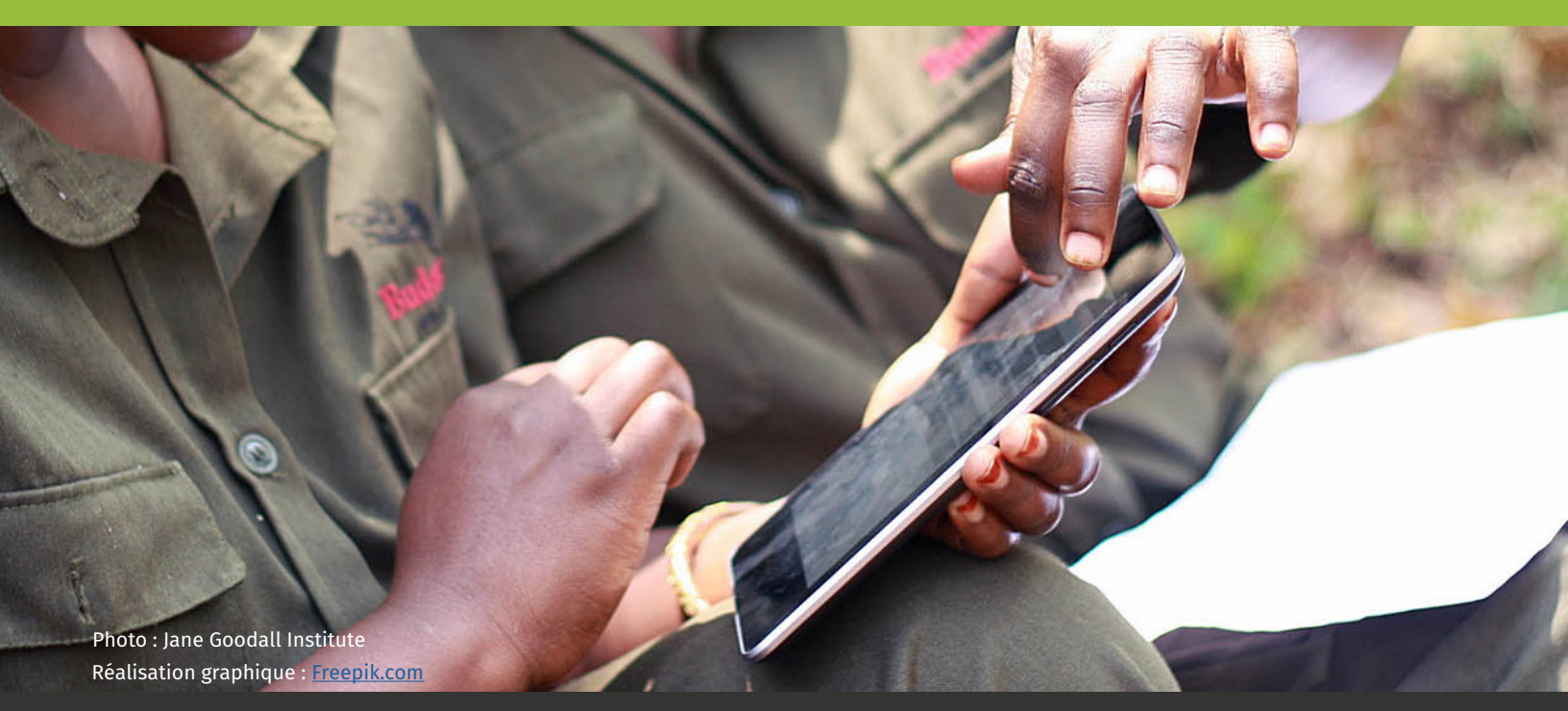

**Guide d'utilisation Forest Watcher**